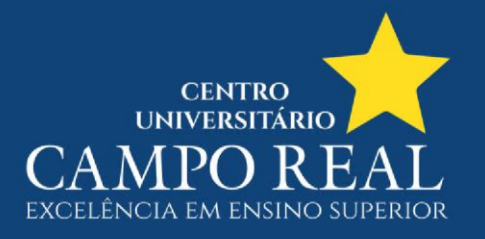

## COMO FAZER A REMATRÍCULA ONLINE?

Acesse o site <u>www.camporeal.edu.br</u>, clique em **SOU ALUNO** e depois em **SISTEMA TOTVS**;

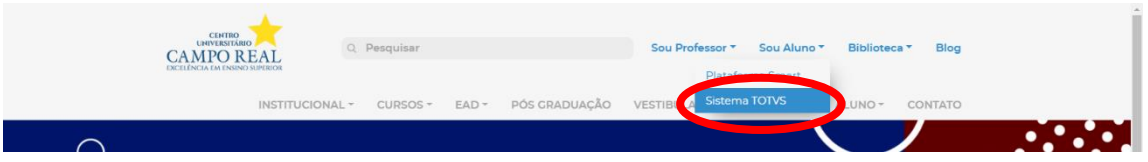

## Faço o login com seu R.A. e senha;

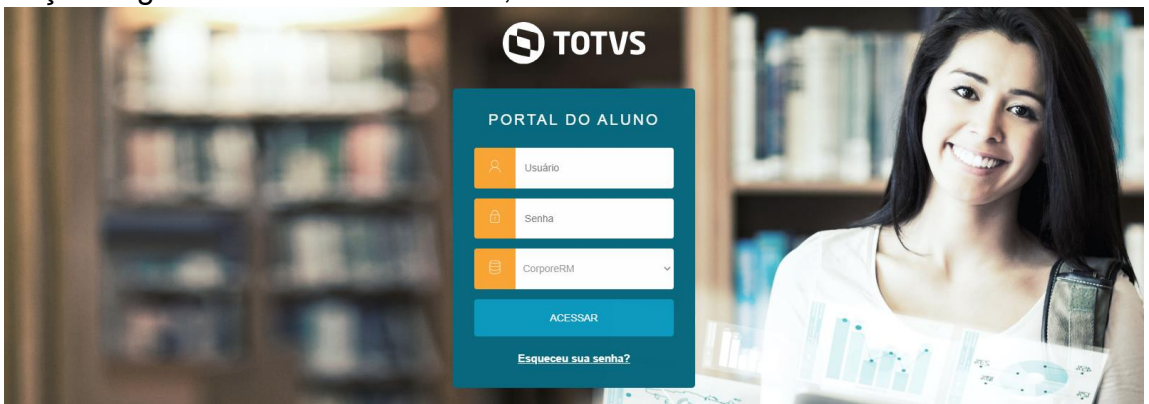

## Ao acessar o Portal do Aluno, clique em ALTERAR CURSO;

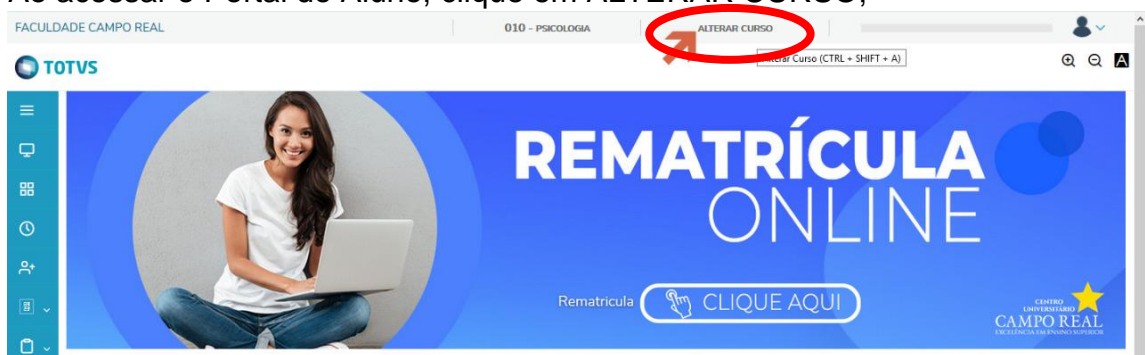

## Depois selecione o curso referente ao PERÍODO LETIVO 2020.2;

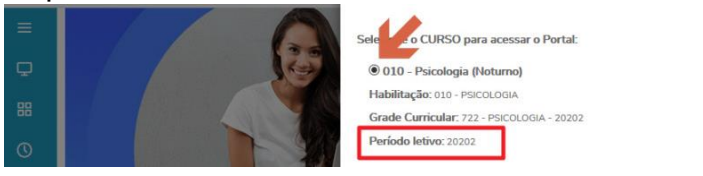

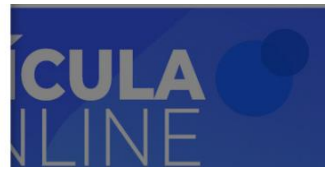

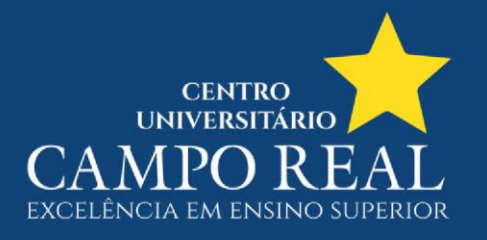

Agora clique no banner REMATRÍCULA ONLINE

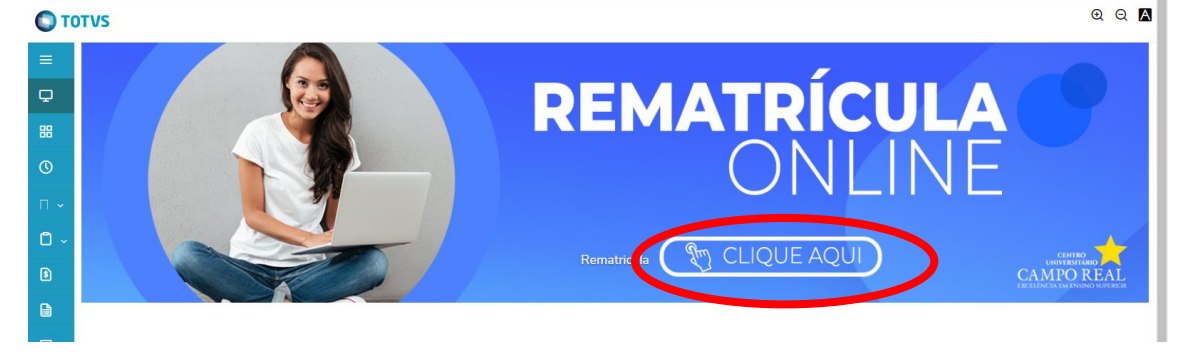

Será exibida essa mensagem de apresentação, clique em PRÓXIMO;

| C) T   | OTVS                                                                                                    | હલ 🗠              |  |  |  |  |  |
|--------|----------------------------------------------------------------------------------------------------|-------------------|--|--|--|--|--|
| ≡      | Rematrícula Online                                                                                                    | Próximo 🔰         |  |  |  |  |  |
| -<br># | 1 2 3<br>APRESENTAÇÃO PENGOO LETIVO DESCPLINAS<br>Parabénsi Você optou pelo processo de rematricula noline para o segundo semestre de 2020.                                         | -4<br>FINALIZAÇÃO |  |  |  |  |  |
| 유+     | Assim, atendendo aos pedidos dos acadêmicos, evitamos filas e garantimos mais comodidade na conclusão do processo de rematrícula.                                                   |                   |  |  |  |  |  |
| □ ~    | Para prosseguir, você precisa estar com a sua situação acadêmica/financeira em dia e também com a mensalidade de julho paga.                                                        |                   |  |  |  |  |  |
| 6      | O sistema de rematricula online é totalmente interativo. Mas, caso tenha alguma dúvida, você pode entrar em contato pelo telefone (42) 3621-5200 ou pelo WhatsApp (42) 9 8873-3541. |                   |  |  |  |  |  |
|        | Campo Real - Excelência também se constrói com tecnologia!                                                                                                    |                   |  |  |  |  |  |
| 8      |                                                                                                    |                   |  |  |  |  |  |

- 11

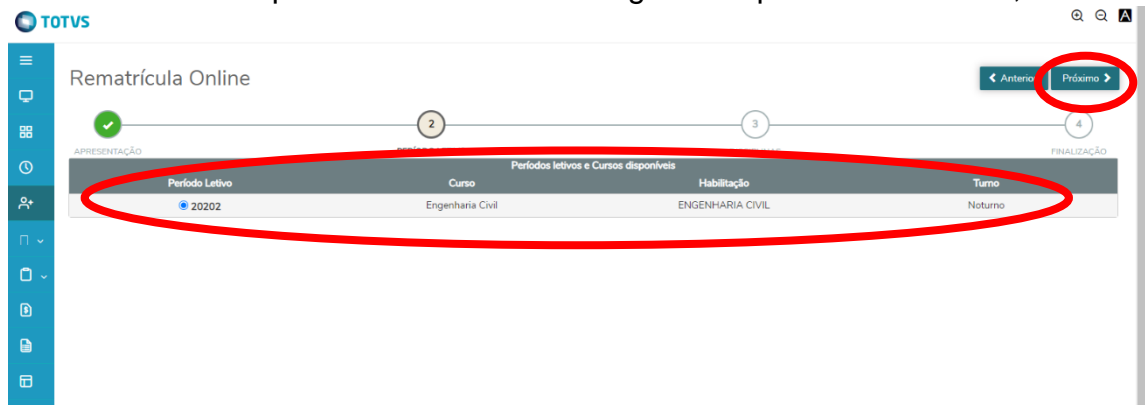

Selecione o curso para rematrícula e em seguida clique em PRÓXIMO;

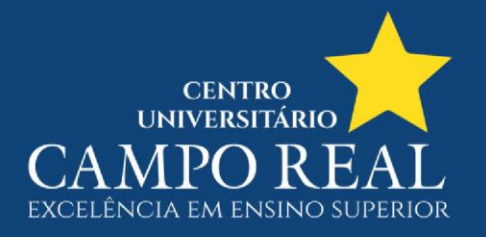

Nesta tela há as disciplinas que serão cursadas no próximo período letivo, clique novamente em PRÓXIMO;

| ≡<br>₽    | Rematrícula O              | ? Anterior Próximo > |                              |        |                     |                     |                            |
|-----------|----------------------------|----------------------|------------------------------|--------|---------------------|---------------------|----------------------------|
| 88        |                            |                      | PERÍODO LETIVO               |        | DIS                 | 3<br>SCIPLINAS      |                            |
| 0         | Quadro de horário          |                      |                              |        |                     |                     | Exibir Final de semana 🛛 💿 |
| <u></u> ት |                            | Segunda              | Terça                        |        | Quarta              | Quinta              | Sexta                      |
| □ ~       | Créditos selecionados:     |                      |                              | 0,0000 | Erros de validação: |                     | 0                          |
| ů -       | Disciplinas para matrícula |                      |                              |        |                     |                     |                            |
| 8         | ▼ 10° - Período            |                      |                              |        |                     |                     |                            |
|           | ENGCIV189                  | Em                   | preendedorismo na Tecnologia |        | ENGCIV10_708        | Reserva de Vaga Web |                            |
|           | ENGCIV190                  | Est                  | ágio Supervisionado          |        | ENGCIV10_708        | Reserva de Vaga Web |                            |
|           | Sugestão de disciplina     |                      |                              |        |                     |                     |                            |
|           | 10° - Período              |                      |                              |        |                     |                     |                            |

Uma cópia do contrato será exibida, leia e desça a página até o final. Em seguida clique em LI E ACEITO e depois em FINALIZAR MATRÍCULA;

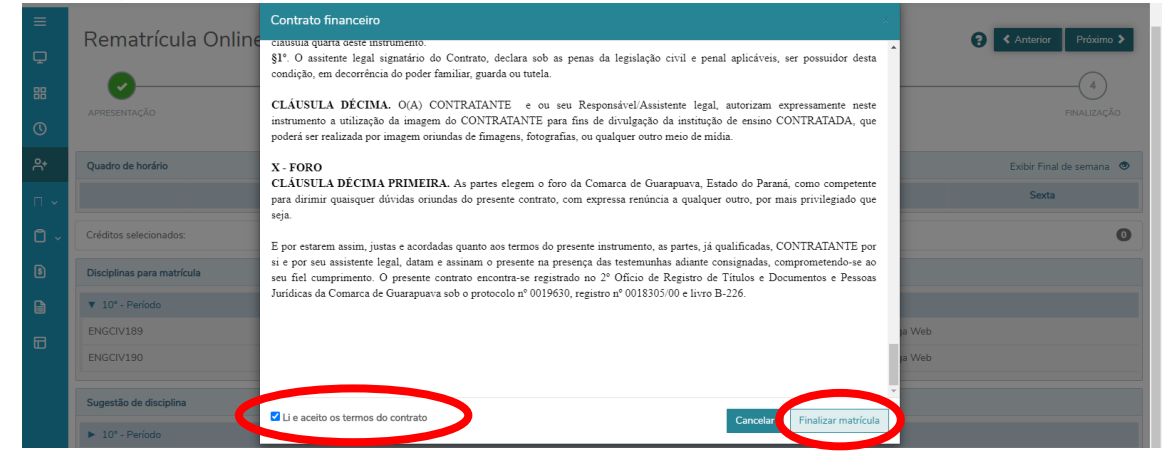

Uma mensagem que a rematrícula foi confirmada é exibida.

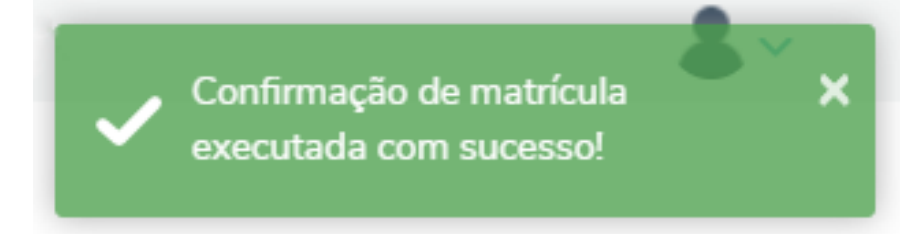

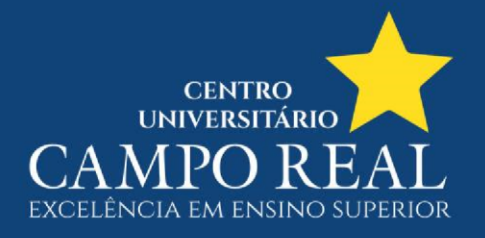

Você será redirecionado para a página final, em que pode gerar o COMPROVANTE DE MATRÍCULA e CONTRATO FINANCEIRO.

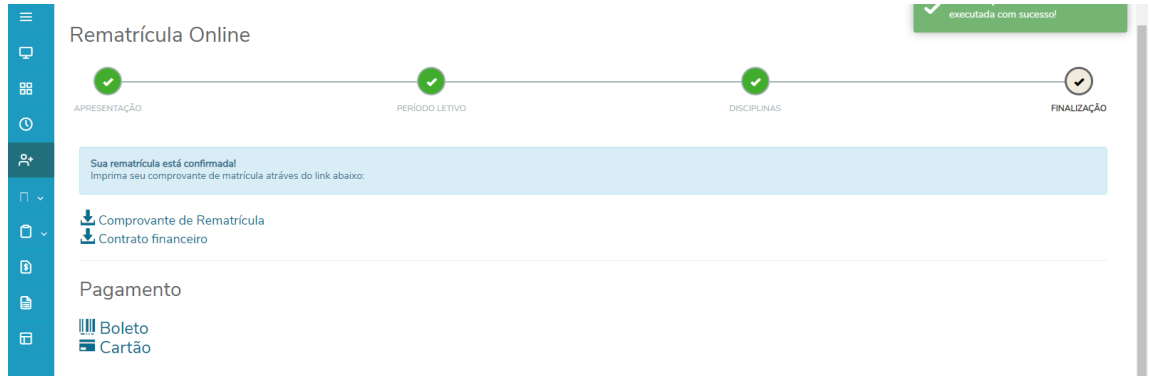